# QIO – HCBS Residential Setting

## **Purpose:**

Monitoring the state's standards for residential settings standards set by federal regulations.

### Identification of Roles:

HCBS slot manager – monitors HCBS slot releases.

HCBS operations manager – provides work assignments, supervision, and consultation to the HCBS slot manager, performs internal quality control (IQC).

HCBS specialist - complete desk reviews to determine HCBS provider compliance with Iowa Administrative Code (IAC), Iowa Code, provider policies, and the provider's initial self-assessment responses.

HCBS unit manager or Policy designee – oversees and manages HCBS program activities.

Waiver program manager - oversees waiver program activities for a specific waiver.

#### **Performance Standards:**

Not applicable.

### Path of Business Procedure – Provider and SID Report

**Step I**: Completed residential assessment reports are pulled from IMPA monthly.

**Step 2:** The report is stored on the share drive.

**Step 3:** Once the report is run, place the names in the master provider list. Run the report and update the date range for the report. Select Excel and click on Export and save it to the drive with the date range in the name.

**Step 4:** Copy and paste the value of the Excel sheet that was previously saved on the Master Provider and SID Report.

### Path of Business Procedure - Residential Assessment Follow Up

A residential assessment is submitted for each member on an annual basis. The residential assessment has three questions that require follow up by the QIO:

- a. The member has access and opportunity to use the community resources to meet individual needs and preferences.
- b. The residential setting supports the member to live, work, and recreate in the community to the degree desired by the member.

c. All rights limitations that limit access to the greater community are documented in the member's person-centered plan.

On a monthly basis the HCBS team pulls a report from IMPA identifying the completed residential assessments for the past month.

The members that have a "No" response to the above three questions are marked for follow up on Part IV Response of No spreadsheet.

**Step I:** An email is sent to the lead HCBS specialist advising there are residential assessments that need follow-up.

**Step 2:** The HCBS specialist logs into IMPA.

**Step 3:** If the residential assessment includes an explanation as to why the member is unable to meet the three questions and it is reasonable then the follow up can be marked complete with no further action.

Examples: Member is court ordered to the facility and is unable to access the community alone, member is in a locked dementia ward, etc.

**Step 4:** If there are no comments as to the reason the responses were marked "no" the HCBS specialist will contact the case manager (CM) for additional information.

**Step 5:** If the CM identifies it is an issue with the setting or the provider than the HCBS specialist will complete a complaint form, contact the HCBS incident and complaint specialist and the providers HCBS specialist. HCBS incident and complaint specialist will follow up with the CM or community-based case manager (CBCM), the member, guardian, and provider. Depending on the information provided a corrective action plan (CAP) may be required from the provider

## Path of Business Procedure –Summary IMPA Report

**Step I:** Run HCBS Member Assessment Report (Attachment I) for the month before. Export the data as PDF and save to the drive under the member assessment folder with the dates. This data will used to fill out the Master Data File.

Step 2: The date for the Master Data report should line up with the assessment report.

**Step 3:** Once the Master Sheet is completed go to the summary page and copy the data from the master sheet into the summary sheet in the Excel spreadsheet. It is possible to copy and paste multiple columns right click and paste values. Save a PDF of the summary report of the HCBS Residential Assessment Analysis (Attachment 2) on the shared drive.

**Step 4:** The second page of the Master Data File has the population numbers. Update the population numbers by looking at the weekly slot report and adding the enrolled numbers to the spreadsheet. HAB and MCO HAB numbers are from IoWANS.

### **Forms/Reports:**

See attachments.

## **RFP References:**

Not Applicable

#### Interfaces:

IoWANS, IMPA

## **Attachments:**

#### Attachment I: HCBS Residential Member Assessment Report

#### **HCBS** Residential Member Assessment Report

| Reporting Period: 5/1/2022 - 5/31/2022                                                                     |      | Date of Report:6/8/2022 |
|----------------------------------------------------------------------------------------------------|------|-------------------------|
| Total number of assessments completed:                                                                     | 1023 |                         |
| Total number of assessments that only completed Part 1:                                                    | 770  |                         |
| Total number of assessments that completed Part 2<br>(Where portions of Part 1 and Part 2 were completed): | 253  |                         |
| Assessments by Waiver(s) selected:                                                                         |      |                         |

| Waiver                  | Total Count |
|-------------------------|-------------|
| AIDS - HIV              | 0           |
| Brain Injury            | 46          |
| СМН                     | 12          |
| Elderly                 | 277         |
| Habilitation Services   | 199         |
| Health Disability       | 75          |
| Intellectual Disability | 385         |
| Physical Disability     | 29          |

#### All Selected Waiver(s) for the Period

| Question                                                                                                    | Choice                                                                | Total Count |
|----------------------------------------------------------------------------------------------------|-----------------------------------------------------------------------|-------------|
| PART 1<br>Member's Residential Setting<br>These settings are presumed to be integrated community<br>settings. Members that meet one of the three settings and<br>do not meet any criteria in part 2 below are required to only<br>complete section I. Member Information of this assessment. | Lives with their family<br>or legal representative                    | 347         |
|                                                                                                    | Owns their home, or                                                   | 100         |
|                                                                                                    | Rents a living unit from<br>a community landlord<br>that is not owned | 431         |

#### Attachment 2: HCBS Residential Assessment Analysis

#### HCBS Residential Assessment Analysis

6/8/2022

|                                                                                             | May-22 |    | Total |     | % Complete |
|---------------------------------------------------------------------------------------------|--------|----|-------|-----|------------|
| # Assessments Completed                                                                     | 1023   |    | 16724 |     | 52.8%      |
| Part 2 Questions                                                                            |        |    |       |     | % of Total |
| Lives in an Integrated Setting                                                              | 770    |    | 12415 |     | 74.2%      |
| Lives with family or legal representative                                                   | 347    |    | 6245  |     | 37.3%      |
| Owns their own home                                                                         | 100    |    | 1456  |     | 8.7%       |
| Rents from a community landlord                                                             | 4      | 31 | 6654  |     | 39.8%      |
| Lives in a Provider owned or controlled location                                            | 253    |    | 4309  |     | 25.8%      |
| Located on the grounds of or directly adjacent to an institution                            | 6      |    | 67    |     | 0.4%       |
| Lives in an RCF                                                                             | 46     |    | 927   |     | 5.5%       |
| Lives where two or more members are receiving services                                      | 196    |    | 3264  |     | 19.5%      |
| Lives near multiple HCBS/Habilitation living units                                          | 40     |    | 513   |     | 3.1%       |
| Other provider owned or controlled locations                                                | 127    |    | 2080  |     | 12.4%      |
| Part 3 Questions                                                                            | Y      | N  | Y     | N   | %Y         |
| Did the member choose where and with whom to live?                                          | 259    | 12 | 4364  | 242 | 94.7%      |
| Does the member make choices about day-to-day activities and routines?                      | 270    | 0  | 4518  | 62  | 98.6%      |
| Does the member have the opportunity to work?                                               | 251    | 17 | 4318  | 261 | 94.3%      |
| Is the member active in the community?                                                      | 253    | 27 | 4309  | 499 | 89.6%      |
| Does the member manage personal resources?                                                  | 256    | 12 | 4306  | 273 | 94.0%      |
| Is the member treated with respect?                                                         | 269    | 1  | 4571  | 8   | 99.8%      |
| Does the setting assure member privacy?                                                     | 269    | 1  | 4566  | 11  | 99.8%      |
| Does the member have the opportunities to use the resources of the community?               | 270    | 0  | 4550  | 28  | 99.4%      |
| Does the member participate in community actitives of their interest?                       | 264    | 6  | 4526  | 52  | 98.9%      |
| Is the member's home and community accessible?                                              | 270    | 0  | 4554  | 26  | 99.4%      |
| Does the member understand and exercise their rights and responsiblities?                   | 249    | 21 | 4326  | 253 | 94.5%      |
| Are services provided based on a person centered plan?                                      | 270    | 0  | 4570  | 6   | 99.9%      |
| Part 4 Questions                                                                            | Y      | N  | Y     | N   | %Y         |
| The member has access and opportunity to use the community resources to mets individual     |        |    |       |     |            |
| needs and preferences                                                                       | 393    | 0  | 6317  | 24  | 99.6%      |
| The residential setting supports the member to live, work, and recreate in the community to |        |    |       |     |            |
| the degree desired by the member                                                            | 390    | 1  | 6311  | 26  | 99.6%      |
| All right limitations that limit access to the greateer community are documented in the     |        |    |       |     |            |
| member's person centered plan                                                               | 392    | 0  | 6320  | 17  | 99.7%      |

\* Total = Jun 21 - May 22 data